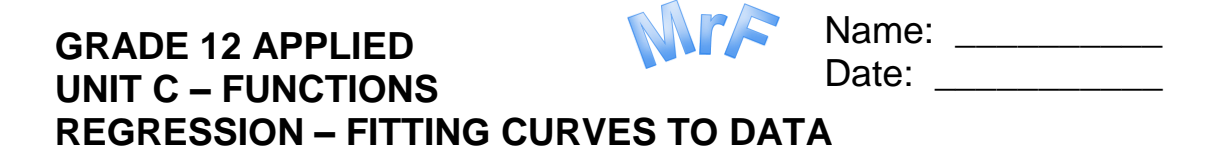

Often you collect some data (as a scientist or a social worker, etc) and you want to see if there is a trend or a function (formula) you can use that explains the data. Having a formula allows you to predict what happens given some variable. Eg: does a child's school marks 'depend' ('correlate' is a better word) on the family income? Does attendance correlate with a course mark? Good attendance means a good mark, statistically speaking? Let us see!

| Days<br>Attended                                                          | 40 | 30 | 20                  | 35       | 3 | 0                       | 15 | 38 | 25     | 20        | 5          |
|---------------------------------------------------------------------------|----|----|---------------------|----------|---|-------------------------|----|----|--------|-----------|------------|
| Mark                                                                      | 85 | 52 | 35                  | 98       | 8 | 0                       | 25 | 95 | 100    | 25        | 10         |
| Plot the data as a<br>'scatter' plot                                      |    |    | 100<br>90<br>80     | •        |   |                         |    |    |        |           |            |
| Draw a 'best fit' line                                                    |    |    | 70<br>60            | ark      |   |                         |    |    |        |           | · 1<br>· 1 |
| Identify the 'outlier'                                                    |    |    | 50<br>40            | <b>S</b> |   | <del> </del> -<br> <br> |    |    |        |           |            |
| Calculate the<br>equation that best fits<br>the data (see steps<br>below) |    |    | 30<br>20<br>10<br>0 |          |   |                         |    |    | <br>Da | ys Attene | <br>d      |
| 0 4 8 12 16 20 24 28 32 36 40                                             |    |    |                     |          |   |                         |    |    |        |           |            |

I have collected the following data on ten students over a 40 day course.

**Entering Data**. Enter data points as follows. (You need at least 3 or 4 points)

a. Press STAT Select 1:EDIT

b. Clear Lists 1 and 2 (Cursor to the top of each column and press CLEAR ENTER)

c. Entering independent data in L1 . Enter dependent data in L2. (the data must be in increasing order by independent variable)

Plotting Data. Plotting data is similar to graphing data.

- a. De-select all **Y**= formulas or clear them so they will not graph. The equals sign will be highlighted if they *are* to be graphed.
- b. Select STAT PLOT by pressing 2<sup>nd</sup> Y=. Select Plot 1. Turn

on Plot 1. Put plot into the *Scatter Plot* mode. Make sure the data is being taken from lists  $L_1$  and  $L_2$ . Select the largest *mark* possible.

Press **GRAPH**. You should have a plot of your data! You will likely need to use **ZOOM 9:ZOOMSTAT** to nicely fit the data.

**Data Regression**<sup>1</sup>. Now that you have your data entered let the TI83 calculate the *coefficients* of the type of curve you want. This is a statistical operation, **fitting the best curve to the data**. Do it like this:

- a. Go to Catalogue [2<sup>nd</sup> 0] and select DiagnosticOn<sup>2</sup>
- b. Press **STAT**. Select **CALC**. Select desired regression (in this case: LinReg). Press **ENTER**
- c. The screen will show you the A, B, C and sometimes D for the equation that best matches the data. Make sure it makes sense!
- No graph the line function. Go to the Y= window. Type in the equation that was calculated OR Put the cursor in the first function (Y1=). Press VARS . Select 5:STATISTICS. Select EQ. Select RegEQ to paste the Regression Equation in (if you were too scared to type it in manually)
- e. Press **GRAPH**. Both your raw data and the best fit curve will appear.

\*\*The  $\mathbf{R}^2$  value tells you whether the equation is a good fit, how reliable and accurate it is. An  $\mathbf{R}^2$  of **1.00** is a perfect fit, the equation is reliable\*\*.

An  $R^2$  of 0.5 or 50% means you can only be 50% certain the regression is good (sort of, as an easy explanation)

<sup>&</sup>lt;sup>1</sup> The **TI 83 Regression** operation is very powerful. There are additional 'parameters' that can be entered. We are just using the most basic and simple mode of **Regression** above.

<sup>&</sup>lt;sup>2</sup> Turning on the diagnostic will enable the calculator to display the correlation factors!. Remember how if  $r^2$  is close to 1 then something is a good fit? Once the calculator is set up like it will never have to be done again.